## ระบบจัดการข้อมูลนักศึกษาใหม่ สำหรับเจ้าหน้าที่ภาคคณะ/วิทยาเขต เมนูจัดการระบบ

#### - สถานศึกษา

ใช้สำหรับค้นหาสถานศึกษาที่อยู่ในระบบ และสามารถเพิ่ม/แก้ไข ข้อมูลสถานศึกษาได้

#### <u>ุการค้นหา</u>

สามารถป้อนชื่อสถานศึกษาแล้วกดปุ่ม Enter ได้เลย ระบบจะทำการค้นหาสถานศึกษาและ แสดงผลออกมา

|                               |     | 90.00 | w yr sannaaran | я заругнанны учальна колтондия. |           |         | W 🖬      |  |  |  |  |  |
|-------------------------------|-----|-------|----------------|---------------------------------|-----------|---------|----------|--|--|--|--|--|
| ระบบสมัครนักศึกษาใ            | หม่ | =     |                | ar 🖉 💆 🙀 -                      |           |         |          |  |  |  |  |  |
| รีระบุทธ ปะอินดัะ<br>• Online |     | LIST  | ſ School       |                                 |           |         |          |  |  |  |  |  |
|                               |     | 5     | อสถานศึกษา     | • กาวิละ                        |           | +เพิ่มส | าามศึกษา |  |  |  |  |  |
| 🖶 หน้าแรก                     |     |       | รษัสสถาน       | สื่อสถานอีกมา                   | ອັນເກັດ   | FOIT    | DEL      |  |  |  |  |  |
| 🗲 จัดการระบบ                  | <   |       | ศึกษา          |                                 |           |         | -        |  |  |  |  |  |
| 🕼 จัดสรรโควตา                 | e e | 1     | 1050130990     | โรงเรียนกาวิละอนุกูล            | เซียงใหม่ | ß       | 8        |  |  |  |  |  |
| 4. ถ้าเมา/ตราจสถาเร็กบล       |     | 2     | 1008500104     | โรงเรียนกาวิละวิทยาลัย          | เชียงโหม่ | 8       | 8        |  |  |  |  |  |
| สารานที่ (พระราชอย อยมูล      |     |       |                |                                 |           |         |          |  |  |  |  |  |
| 🌡 รายชื่อผู้สมัคร             | <   |       |                |                                 |           |         |          |  |  |  |  |  |
| 团 การซำระเงินและเอกสาร        | <   |       |                |                                 |           |         |          |  |  |  |  |  |
| 🧟 รายงาน                      | <   |       |                |                                 |           |         |          |  |  |  |  |  |
| ച്ച സ്റ്റ                     | <   |       |                |                                 |           |         |          |  |  |  |  |  |
| 📾 กองกิจการนักศึกษา           | <   |       |                |                                 |           |         |          |  |  |  |  |  |
|                               |     |       |                |                                 |           |         |          |  |  |  |  |  |
| O Important                   |     |       |                |                                 |           |         |          |  |  |  |  |  |

#### <u>การเพิ่มสถานศึกษา</u>

คลิ๊กปุ่ม **+**เพิ่มสถานศึกษา จากนั้นจะเข้าสู่หน้าต่างให้เพิ่มข้อมูลของสถานศึกษา เมื่อเพิ่มแล้วทำ การบันทึกข้อมูลสถานศึกษา ข้อมูลใหม่ก็จะเพิ่มมาทันที

| ระบบสมัครนักศึกษาใ                                    | = ци            |                        |             |                              |              | s" 🧳 | p.0 | 🍀 วีละบุทธ เสอินตัว | « |
|-------------------------------------------------------|-----------------|------------------------|-------------|------------------------------|--------------|------|-----|---------------------|---|
| <ul> <li>วาระบุทธ มะอินดัะ</li> <li>ontine</li> </ul> | ADD School      |                        |             |                              |              |      |     |                     |   |
|                                                       | ประเภทสถานทึกษา | โรงเป็นน               | ٠           |                              |              |      |     |                     |   |
| 🖶 หน้าแรก                                             | รหัสสถานศึกษา   | รหัสสถานศึกษา          | (รหัสจากกระ | เหรวงศึกษาธิการ)             |              |      |     |                     |   |
| 🗲 จัดการระบบ                                          | < ชื่อสถารทึกษา | вава                   |             |                              |              |      |     |                     |   |
| 🕼 จัดสหรักวดา                                         | รี จีอยู่       | 909                    |             |                              |              |      |     |                     |   |
| 🛤 กันหา/ตรวจสอบข้อมูล                                 | สาบล.           | สำนล                   |             | อำเภอ                        | สำนอ         |      |     |                     |   |
| 🌲 รายชื่อผู้สมัคร                                     | จังหวัด<br><    | -เลือก-                | •           | รหัสใปรษณีย์                 | จทัศโปรษณีย์ |      |     |                     |   |
| ເອງ ດາະຫາະນີນແຜນລຸດສາະ                                | เบอร์โทรศัพท์   | เบอร์โทรสัตว์          |             | FAX.                         | FAX          |      |     |                     |   |
| _                                                     | E-MAIL          | E-MAIL                 |             | WEBSITE                      | WEBSITE      |      |     |                     |   |
| 🖴 รายงาน                                              | * I             |                        |             | 8 2                          |              |      |     |                     |   |
| ៤៨៤ គតិគិ                                             | × .             |                        | 1           | ปันทึกข้อมูลสถานศึกษา ยกเล็ก |              |      |     |                     |   |
| 📾 กองกิจการนักศึกษา                                   | <               |                        |             |                              |              |      |     |                     | _ |
|                                                       | LIST School     |                        |             |                              |              |      |     |                     |   |
| O Important                                           | ชื่อสถานทึกษา 🔹 | กรอกซ้อมูลที่ต้องการค้ | ันหา        |                              |              |      |     | +เพิ่มสถานศึก       | ท |

#### <u>การแก้ไขสถานศึกษา</u>

วิธีการแก้ไขสถานศึกษาให้คลิ๊กปุ่ม Edit ตรงชื่อสถานศึกษาที่ต้องการแก้ไขนั้นๆ

| ระบบสมัครนักศึกษาใหม่                             |     |                   |                                               | s" 🖉 🛤 🏘         | ້ຈະບຸທຣ ມະວິນຈັະ |  |  |  |  |
|---------------------------------------------------|-----|-------------------|-----------------------------------------------|------------------|------------------|--|--|--|--|
| ร้างบุทขมะฉันดัะ<br>● online                      | LIS | T School          |                                               |                  |                  |  |  |  |  |
|                                                   | 1   | ไอสถานศึกษา       | <ul> <li>กรอกข้อมูลพี่ต้องการกันหา</li> </ul> | (€เสียงสถานศึกษา |                  |  |  |  |  |
| <ul><li>สิ หน้าแรก</li><li>⊁ จัดการระบบ</li></ul> |     | รมัสสถาน<br>ศึกษา | ชื่อสถานศึกษา                                 | จังหวัด          | EDIT DEL         |  |  |  |  |
|                                                   | 1   | 36100030          | วิทยาลัยเทคโนโลยีอิสานปรีหารธุรกิจ            | າຊຸກາ            | 6. A             |  |  |  |  |
|                                                   | 2   | 7042010701        | โรงเรียนวัลศรีจันทร์วิทยา                     | LRU              | 65 B             |  |  |  |  |
|                                                   | 3   |                   | โรงเรียนก็เข้าเทสบาลนครปฐม                    | นครปฐม           | os a             |  |  |  |  |
| 🥕 จัดการระบบการสมัคร                              | 4   |                   | โรงเรียนเทศบาล 1 (บ้านโพซ็กลาง)               | อุบคราชธานี      | 15. A            |  |  |  |  |
| 2 จัดสรรโควดา 🦂                                   | 5   |                   | วิทยาลัยเหลโนโลยีการเกษตรและประมงปัตตานี      | ปัตตานี          | CK A             |  |  |  |  |
| 🖪 ค้นหา/ตรวจสอบข้อมูล 🔹 🤇                         | 6   |                   | ໂຮງເຮັບພຣີພິທສາຍສານ                           | ญเก็ต            | os A             |  |  |  |  |
| , รายชื่อผู้สมัคร 🔸                               | 7   |                   | โรงเรียนปัณณริชญ์                             | พระนรรศรีอยุธยา  | IS. A            |  |  |  |  |
| 🗉 การชำระเงินและเอกสาร 🔹                          | 8   | -                 | โรงเรียนพลูหลวงวิทยา (วัดโดกพลู)              | ตาก              | 15 A             |  |  |  |  |
| nan an an an an an an an an an an an an           | 9   |                   | โรงเรียนส่งเสริมกาสนาวิทยามูลนิธิ             | ສານລາ            | IS A             |  |  |  |  |
| ศ รายงาน 🤇                                        | 10  |                   | โรงเรียนไม้เรียงประชาสรรค์                    | นตรศรีธรรมราช    | 6K - 8           |  |  |  |  |
| M ଗରିକି 🔹 🗸                                       |     |                   |                                               |                  |                  |  |  |  |  |

เมื่อคลิ๊กแล้วจะเข้าสุ่หน้าแก้ไขข้อมูลสถานศึกษานั้นๆ หากต้องการแก้ไขให้ป้อนข้อมูลใหม่แล้วกด ปุ่ม "บันทึกข้อมูลสถานศึกษา"

| ระบบสมัครนักศึกษาให        |                       |                        |            |                            |         |        | ÷ | 💏 วีละบุทธ เะอินดัะ | 4         | Î |
|----------------------------|-----------------------|------------------------|------------|----------------------------|---------|--------|---|---------------------|-----------|---|
| ຳະບຸກຣະມະລົມດັະ<br>• ອາຍາະ | ADD School            |                        |            |                            |         |        |   |                     |           |   |
| MAIN NAVIGATION            | ประเภทสถานศึกษา       | โรงเรียน               |            |                            |         |        |   |                     |           |   |
| 🖶 หน้าแรก                  | รหัสสถานทึกษา         | ารสัสสถานสึกษา         | (รารัสจากก | กระพรวงศึกษาธิการ)         |         |        |   |                     |           |   |
| 🗲 จัดการระบบ               | ร ชื่อสถารศึกษา       | ริงเรียนก็คำเทาสบาลนคร | แครปฐม     |                            |         |        |   |                     |           |   |
| 🕼 ร้อสรรโควอา              | មីតដ្                 | 13214)2                |            |                            |         |        |   |                     |           |   |
| 🗛 ถึนหา/ตรวจสอบข้อมอ       | สายส                  | สนามุสัมหร์            |            |                            | อาเกอ   | ເພື່ອງ |   |                     |           |   |
|                            | จังหรืด               | นครปฐม                 |            | গ্দাঁর'                    | ปรษณีย์ | 73000  |   |                     |           |   |
| 🚡 รายของสมคร               | เบอร์โทรศัพท์         | 034252706              |            |                            | FAX.    |        |   |                     |           |   |
| 🕲 การชาระเงินและเอกสาร     | C E-MAIL              |                        |            | 1                          | WEBSITE |        |   |                     |           |   |
| 🖴 รายงาน                   | <                     |                        |            | 10                         | ~       |        |   |                     |           |   |
| <u>Las</u> สติดิ           | x -                   |                        |            | )<br>มมที่เพียนูลสถานศึกษา | untân   |        |   |                     |           |   |
| 📾 กองกิจการนักศึกษา        | <ul> <li>•</li> </ul> |                        |            |                            |         |        |   |                     |           |   |
| LABELS                     | LIST School           |                        |            |                            |         |        |   |                     |           |   |
| Important                  | ชื่อสถานศึกษา •       | กรอกซ้อมูลพี่ต้องการ   | าร์แหา     |                            |         |        |   | +สนสถานศึกษ         | <b>71</b> |   |

#### <u>การลบสถานศึกษา</u>

วิธีการแก้ไขสถานศึกษาให้คลิ๊กปุ่ม Del เช่นเดียวกับการแก้ไขข้อมูลสถานศึกษาแล้วจะ ปรากฎหน้าต่างดังรูป หากต้องการลบให้คลิ๊ก "ตกลง"

| -            | 1101 FEB INT | x X                                                           | main m2he       |      | 1 |
|--------------|--------------|---------------------------------------------------------------|-----------------|------|---|
| 4 TryiCourts | อุบลราชธานี  | CK.                                                           | 8               |      |   |
| 5            | วิทยาลัยเจ   | Confirm to debite U ปีอยากับหน้าหนึ่งการหลังที่สายเหลื่มเสียง | ปัตตานี         | CR - | A |
| 6 -          | โรงเรียนวิร  |                                                               | ภูเก็ต          | 08   | A |
| 7            | โรงเรียนป้   | enes solar                                                    | พระนครศรีอยุธยา | 8    | A |
| а -          | โรงเรียนพร   | ທສວນວິກຍາ (ວັລໂຄກຫລູ)                                         | ตาก             | (8,  | A |
| 9            | โรงเรียนส่ง  | เสริมศาสนาวิทยามลนิธิ                                         | สงหลา           | 68   | 8 |

#### เมนูจัดสรรโควตา

วิธีจัดสรรโควตาให้กับสถานศึกษาไม่ว่าจะเป็นโควตาเรียนดี หรือ MOU ลักษณะการจัดสรรมี รูปแบบคล้ายกัน โดยเลือกเมนู "จัดสรรโควตา" แล้วเลือกรูปแบบว่าจะจัดให้ประเภทไหน

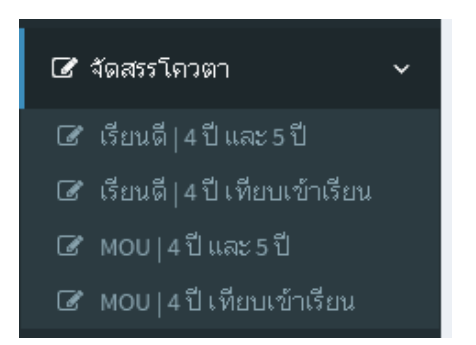

จากนั้นจะเข้าสู่หน้าต่างแสดงสถานศึกษา ให้เลือกสถานศึกษาที่ต้องการจัดสรรโดยกดปุ่มจัดสรร ที่ สถานศึกษานั้นๆ

| ระบบสมัครนักศึกษาใหม         |                                                  | 5° 🦑            | 🔍 💀 ສຳລະມາສະຫວັນສິ        |
|------------------------------|--------------------------------------------------|-----------------|---------------------------|
| 🦣 วระบุทธนะอันดัะ<br>• องอิต | Search                                           |                 |                           |
|                              | <b>ชื่อสถานศึกษา</b> • กรณกข้อมูลที่ต้องการค้นหว | ٩               |                           |
| 📣 หน้าแรก                    | # ชื่อสถามศึกษา                                  | จึงแว้ค         | USERNAME PASSWORD จัดสาวา |
| 🗲 จิตการระบบ                 | 1 วิทยาลัยเทคโนโลยีอิสานบรีทารธุรกิจ             | ชัยภูมิ         | 7                         |
| 🕼 จัดสรรโญวตา                | 2 โรงเรียนวัลดซี่จันหรีวิทยา                     | 180             | 2                         |
|                              | 3 โรงเรียนกีฬาเทศบาลนรรนรรปฐม                    | นรถปฐม          | -                         |
| 🗛 ค้นหา/สรวจสอบข้อมูล 🔹      | 4 โรงเรียนเทศบาล 1 (บ้านโพซึกลาง)                | อุนสราชธานี     | Fxbz XO2R9M 🚘             |
| 🛦 รายชื่อผู้สมัคร 🔹          | 5 วิทยาลัยเทคโนโลอีการเกษตรและประมงปัตตานี       | ปัตตานี         | yFRM QWjelm 🖀             |
| 💷 การชาชะเงินและเอกสาร       | 6 โรงเรียนวิชิตสงรธาม                            | ភ្ញូកើត         | 2                         |
| <b>A</b> 576370              | 7 โรงเรียนปัฒณวิชญ์                              | พระนรรครือปุธยา | јуди САМНЕрз 🚘            |
|                              | 8 โรงเรียนพลูหลวงวิทยา (วัดโดกพลู)               | ราก             | 2                         |
| <u>LM 888</u> 4              | 9 โรงเรียนส่งเสริมศาสนาวิทยามูลนิธิ              | สงบลา           | 2                         |
| 📾 กองกิจการนักศึกษา          | 10 โรงเรียนไม้เรียงประชาสรรค์                    | นครครีธรรมราช   | 2                         |
|                              | 12345678910                                      |                 |                           |
| O Important                  |                                                  |                 |                           |

#### จากนั้นดำเนินการจัดสรรโควตาโดยระบุสาขาวิชา และจำนวน ที่ต้องการจัดสรร

| ระบบสมัครนักศึกษาให            |                                             | s" 🦉                                                                                                    | ۴ 🐐          | ັກແຊນສະເຫລີນເສັດ 🔍 |
|--------------------------------|---------------------------------------------|----------------------------------------------------------------------------------------------------|--------------|--------------------|
| 🮆 าระบุทธ มะอันดัะ<br>• องมัดง | จัดสรรโควดา หลักสูตร 4 ปี และ 5 ปี          |                                                                                                    |              |                    |
|                                | โควตาประจำปีการที่กษา                       | The second second second second second second second second second second second second second second second se | appendies of |                    |
| 🖶 หน้าแรก                      | 2560                                        | ศาสาริสา                                                                                                    | งานาน        | and a second       |
| 🗲 จัดการระบบ                   | จัดสรรณรังที่<br>< 2                        | interventi<br>interventi<br>interventi (francosomi (francisomi)                                                 | 30000        | EDIT DEL           |
| 🕼 จัดสรรโกวดา                  |                                             | การจัดการรูกิจห่องที่ยว<br>การจัดการรูกิจห่องที่ยว                                                              | 1            |                    |
| 🗛 ถุ้นหา/ดรวจสอบข้อมูล         | สถานสกษา<br>ระเรียนเหตบาล 1 (บ้านโทซิ์กลาง) | <ol> <li>เกษารถามี</li> <li>เกษารถมี</li> <li>เกษารถมี</li> <li>เกษารถมีไหน</li> </ol>                          | 1            | S A                |
| 🛦 รายชื่อผู้สมัคร              | с จังหวัด                                   | 5 การประมง<br>6 พลังงานทธแทน                                                                                    | 1            | 8 N                |
| 🗊 การชาระเงินและเอกสาร         | อุบเสราชธานี<br>ะ                           | <ol> <li>การจัดการ</li> <li>ระบบสารสนเทศทางธุรกิจ</li> </ol>                                                    | 1            | N N N              |
| P 5765794                      | e l                                         | <ol> <li>เรษฐศาสตร์สหหรณ์</li> <li>เทคโนโลปีสารสนเทศ</li> </ol>                                                 | 1            | R R<br>R R         |
| lat at 5                       |                                             | 11 วิทยาการคอมพิวเตอร์<br>12 การปริหารท้องกิน                                                                   | 1            | S A<br>S A         |
| 📾 ກວນກິຈການໃກຈັກພາ             | i.                                          | างมาแกะคุ                                                                                                    |              |                    |
| paties                         |                                             |                                                                                                    |              |                    |
| Important                      |                                             |                                                                                                    |              |                    |

เมื่อทำการจัดสรรเสร็จเรียบร้อยแล้วให้กดปุ่ม "พิมพ์รายการจัดสรร" ก็จะได้หน้าตาเอกสารที่จัดสรร แล้วดังรูป จะมีหนังสือนำส่ง Username และ Password และรายการจัดสรร ให้พิมพ์เอกสาร ออกมา เพื่อดำเนินการจัดส่งให้สถานศึกษาเพื่อดำเนินการคัดเลือกต่อไป

| ด่วนที่สุด                                        |                                                                            |                                     |  |
|---------------------------------------------------|----------------------------------------------------------------------------|-------------------------------------|--|
| ที่ ศะ 0523.21/ ว69                               | - ADDr.                                                                    | 63 mi 4                             |  |
|                                                   |                                                                            | อ้านอนนอนการ อำเภออันทราย           |  |
|                                                   |                                                                            | จังหวัดเชียงใหม่ 50290              |  |
|                                                   | 9 มีนาคม 25                                                                | 60                                  |  |
| เรื่อง การจัดสรรโควดาให้นักเรีย                   | งเพื่อเข้าศึกษาต่อระคับปริญญาตรี (หล่                                      | กัสูตร 4 ปี )                       |  |
| ประจำปีการศึกษา 2560                              |                                                                            |                                     |  |
| เรียน ผู้อำนวยการโรงเรียนเทศนา                    | ia 1 (บ้านโพซึ่กลาง)                                                       |                                     |  |
| สิ่งที่ส่งมาด้วย 1. ประกาศรับส<br>มหาวิทยาลัย     | มัควนักศึกษาฯ (ระบบจัดสรรโดวตา)<br>แม่ใจ้ จังหวัดเชียงใหม่                 | จำนวน 1 ซุต                         |  |
| <ol> <li>Usemanie แป<br/>เพื่อมอบให้นั</li> </ol> | งะ Possword เฉพาะสถานศึกษา<br>กเรียน ที่ได้รับสิทธิ์โซ้เมื่อเข้าฟูระบบรับเ | จำนวน 1 ชุค<br>เมืองเท่านั้น        |  |
| ด้วยมหาวิทยาเ                                     | โยแม่ใจ้ จะเปิดรับสมัดรนักเรียนที่กำลัง                                    | จะสำเร็จการศึกษาขั้นมัชยมศึกษาปีที่ |  |
| 6 หรือระดับประกาศนียบัตรวิชาชี                    | พ(ปวช.) เพื่อเข้าศึกษาต่อระดับปริญญา                                       | ดรี หลักสูตร 4 ปี (ระบบจัดสรรโดวดา) |  |
| โดยให้เอกสิทธิ์กับสถานศึกษาในเ                    | กรศัพเพือกนักเรียน ที่มีคุณสมบัติเป็นไ                                     | ปดามเกณฑ์ที่มหาวิทยาลัยกำหนด เพื่อ  |  |
| เข้าศึกษาต่อระดับปริญญาตรี หลั                    | กมูตร 4 ปี ปีการศึกษา 2560                                                 |                                     |  |
| เพื่อให้นักเรียน                                  | ที่มีความสนใจได้เข้าศึกษาต่อวะดับอดม                                       | ศึกษา มหาวิทยาลัยจึงขอดวาม          |  |

รนเคราะห์จากท่านได้พิจารณาตัดเพื่อกนักเรียนจากสถานศึกษาของท่านตามคุณสมบัติที่ระบุไว้ในประกาศ

มหาวิทยาลัยแม่ไจ้ จังหวัดเชียงใหม่

ชื่อสถานศึกษา : โรงเรียนเทศบาล 1 (บ้านโพธิ์กลาง)

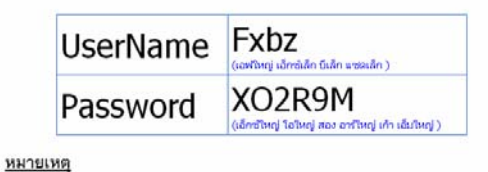

5

1 แล้งหน่างเป็นเฉพาะนับเรียน สี่ได้กับสินส์การการกับเรียกเน

#### เพื่อสมัครเข้าศึกษาต่อระดับปริญญาตรีหลักสูตร 4 ปี (ระบบจัดสรรโดวตา) มหาวิทยาลัยแม่ใจ้ ปีการศึกษา 2560

ชื่อสถานศึกษา : โรงเรียนเทศบาล 1 (บ้านโพธิ์กลาง)

| ลำดับ | สาขาวิชา                      | จำนวนจัดสวา |
|-------|-------------------------------|-------------|
| 1     | เกษตรศาสตร์ (อารักษาพืช)      | 1.64        |
| 2     | เกษตรศาสตร์ (ปฐพีศาสตร์)      | 1.64        |
| 3     | เกษตรเคมี                     | 1 คน        |
| 4     | เกษตรศาสตร์ (วิทยาการสมุนไพร) | 1.64        |
| 5     | การประหง                      | 1.61        |
| 6     | พลังงานทดแทน                  | Tinu        |
| 7     | การจัดการ                     | 1.614       |
| 8     | ระบบสารสนเทศทางธุรกิจ         | 1 คน        |
| 9     | เสรษฐศาสตร์สหกรณ์             | 1.64        |
| 10    | เทคโนโลยีสารสนเทศ             | 1 คน        |
| 11    | วิทยาการคอมพิรเตอร์           | 1.64        |
| 12    | การบริหารท้องถิ่ม             | 164         |

-

#### เมนูค้นหา/ตรวจสอบข้อมูล

#### - ค้นหาข้อมูลผู้สมัคร

สามารถค้นหาข้อมู<sup>้</sup>ลผู้สมัครได้โดยเลือกรูปแบบที่ต้องการค้นหา และกรอกข้อมูลที่ต้องการค้นหา เช่น ต้องการค้นหาจากเลขบัตรประชาชน ให้เลือกรูปแบบเป็นเลขบัตรประชาชนและกรอกเลข บัตรประชาชนของผู้สมัครเข้าไป ก็จะปรากฏรายการที่ค้นหาดังรูป

| ระบบสมัครนักศึกษาให                                                    | ม่ ≡ |                                                                |            |                                                        |                 | 5      | <b>P</b> • | 🗣 🎆 Tangan 🐲                         | ເພີ່ນທີະ <b>ແ</b> |
|------------------------------------------------------------------------|------|----------------------------------------------------------------|------------|--------------------------------------------------------|-----------------|--------|------------|--------------------------------------|-------------------|
| ว้าระบุทธ มะฉันเค้ะ 0 ปกลักษ                                           | Sea  | irch Student                                                   |            |                                                        |                 |        |            |                                      |                   |
| MAIN NAVISATION                                                        | 6    | ปีการศึกษา 2560                                                | •          |                                                        |                 |        |            |                                      |                   |
| 🖶 หน้าแรก                                                              | C    | ้ เลขที่ปลรประชาชน *                                           | 1500300180 | 1822                                                   |                 |        |            |                                      |                   |
| 🗲 จัดการระบบ                                                           | ¢#   | เลือก<br>เลขที่ปลุกประชาชน<br>ชื่อ                             |            | การศึกษา                                               | บอดชาระเจิน     | เอกสาร | SHOW       | สถานะ                                | EDIT              |
| 🕼 จัดสรรโควดา                                                          | < 1  | คณะ<br>สาขาวิชา                                                | าปนะนัญชา  | ชื่อสถานที่กษา : โรงเรียนสันติสุข<br>ถึงหรือ เสียนใหม่ | 0               | ×      | Q          | 2.4 ไม่มีสิทธิ์กัด<br>เรืองกับประเพณ | 8                 |
| 🗛 ดันหา/ตรวจสอบข้อมูล                                                  | ~    | สถานศึกษา<br>เบอร์โทรรัพท์ : 0988129092                        | 4          | แลนการเรียน : วิทย์ - คณิต                             | (00 tu tere no) |        |            | តារិទន)<br>តារិទន)                   |                   |
| <ul> <li>ค. กับหาข้อมูลผู้สมัดร</li> <li>ค. กราวสวนอณสมบัติ</li> </ul> |      | รถณะ : วทยาสาสสร<br>สาขาวิชา : เทตโนโลยีชีวภาพ (4 ปี)          |            | VITING GRU : 2.72                                      |                 |        |            |                                      |                   |
| <ul> <li>สังหารออมูลผู้ชางอเงิน</li> </ul>                             |      | รถงทสมรร : 2<br>ประเภทการรับเข้า : โครดาเรียนดี<br>พบารแหล : - |            |                                                        |                 |        |            |                                      |                   |
| 🛓 รายชื่อผู้สมัคร                                                      | <    | the second t                                                   |            |                                                        |                 |        |            |                                      |                   |
| 🕲 การชาระเงินและเอกสาร                                                 | ¢    |                                                                |            |                                                        |                 |        |            |                                      |                   |
| 🖉 รายงาน                                                               | < .  |                                                                |            |                                                        |                 |        |            |                                      |                   |
| LAL 1075                                                               | < .  |                                                                |            |                                                        |                 |        |            |                                      |                   |
| 📾 กองกิจการนักที่กษา                                                   | < .  |                                                                |            |                                                        |                 |        |            |                                      |                   |

เจ้าหน้าที่สามารถดูข้อมูลรายละเอียดของผู้สมัครได้โดยคลิ๊กปุ่มในแถบ Show จะปรากฏ รายละเอียดผู้สมัครออกมาดังรูป

| ← ⇒ C                  | www.education.miu.ac.t | h/AdmissionsMJU/Admin/searchstd | realis.aspx#    |                            | . 0        | ☆ 💿 ≡                                                                                                    |
|------------------------|------------------------|---------------------------------|-----------------|----------------------------|------------|----------------------------------------------------------------------------------------------------|
| ระบบสมัค               | www.education.mju.ac   | .th/AdmissionsMJU/Admin/form_ed | itstdregis.aspx | ?stdid=77883&stdy=45       |            | ຊາກຣ ຍະລິນທີະ 🔍 🇴                                                                                                    |
| 🥋 <sup>1524</sup> • •• | ข้อมูลส่วนดัว          |                                 |                 |                            |            |                                                                                                    |
| MAIN NAVIGATIO         | ชื่อ-สกุล              | นาะ • พรสวรณ์                   |                 | ວອີງສະຫນະບັญຫາ             |            |                                                                                                    |
| 🖶 หน้าแรก              | NAME-LASTNAME          | MI5  Pronsawan                  |                 | Achirachanabancha          |            |                                                                                                    |
| 🎤 จัดการระบา           | เลขบัตรประชาชน         | 1500300180822                   |                 |                            |            | for the second second sec |
| 🕼 จัดสรรโคว            | วัน/เดือน/ปีเกิด       | 12/11/1996                      | อายุ            | 20 ปี                      |            |                                                                                                    |
| 🗛 ค้นหา/ตรว            | น้ำหนัก                | 43 กิโลกรัม                     | ส่วนสูง         | 156 เปนติเมตร              |            |                                                                                                    |
| 🌡 รายชื่อผู้สม         | จังหวัดเกิด            | เซียงใหม่ 🔻                     |                 |                            |            |                                                                                                    |
| 💷 การซำระเงิ           | เชื้อชาติ              | ไทย 🔻                           | สัญชาติ         | โทย 🔹 ตำสนา                | พุหาธ *    |                                                                                                    |
| 🖪 รายงาน               | E-MAIL                 | •                               | เบอร์บ้าน       | o เบอร์มือถือ              | 0988129092 |                                                                                                    |
| <u>ଧା</u> ଶମିନି        | ชื่อ-สกุล บิดา         | นาะ 🔹 🦂 จอบูดี                  |                 | จซิหระชนะบัญชา เนอร์มือถือ | 0980011243 |                                                                                                    |
| 📾 กองกิจการ            | ชื่อ-สกุล มารดา        | นา∹ ▼ -                         |                 | อชิหมชนะบัญชา เบอร์มือถือ  | 0          |                                                                                                    |
| LABELS                 | สถานที่ติดต่อทางไปรษะ  | นีย์ที่สะดวกที่สด               |                 |                            |            | -                                                                                                    |
| O Important            | ที่อยู่                | 69 14                           |                 |                            |            | ] .                                                                                                    |

กรณีเจ้าหน้าที่ ที่มีสิทธิ์ในการเข้าถึงข้อมูลในการปรับสถานะของผู้สมัครจะปรากฏหน้าแถบ Edit ขึ้นมา หากต้องการปรับสถานะให้เจ้าหน้าที่คลิก แล้วเลือกว่าต้องการปรับสถานะผู้สมัครเป็น แบบไหน

| ระบบสมัครนักศึกษาใหม่                                                                                                    |                                                                                                    |                                                                                                    |                     |                                                                                                    | Æ F                                                                                                    | 📍 🍀 ຳລະບຸນຣ ແລຍ                                                                                                    | ນຂະ 📽 |
|----------------------------------------------------------------------------------------------------|----------------------------------------------------------------------------------------------------|----------------------------------------------------------------------------------------------------|---------------------|----------------------------------------------------------------------------------------------------|----------------------------------------------------------------------------------------------------|----------------------------------------------------------------------------------------------------|-------|
| รีระบุทธ มะอินดัะ<br>• องอิงง                                                                                                    | Search Student                                                                                                    |                                                                                                    |                     |                                                                                                    |                                                                                                    |                                                                                                    |       |
| MAIN NAVISATION                                                                                                    | ตปีการศึกษา 2560 *                                                                                                    |                                                                                                    |                     |                                                                                                    |                                                                                                    |                                                                                                    |       |
| 🖶 หน้าแรก                                                                                                    | 🕼 เลลที่ปละประชาคม 🔹 15003001                                                                                                    | 80822                                                                                                    |                     |                                                                                                    |                                                                                                    |                                                                                                    |       |
| 🗲 fammana 🤞                                                                                                    | # ข้อมูกพื้นฐาน                                                                                                    | การศึกษา                                                                                                    | แอดชำระเงิน         | 100415                                                                                                    | SHOW                                                                                                    | สถานะ                                                                                                    | EDIT  |
| <ul> <li>(2) ร้องสรรโกรดา </li> <li>(4) กับเหา/ดรวจสอบข้อมูล </li> <li>(5) รายชื่อมู้สมักร </li> <li>(5) การข่าดเป็นและเอกสาร </li> <li>(7) การข่าดเป็นและเอกสาร </li> </ul> | <ol> <li>ชื่อ-สกุละบางสาวาทสารรถ์ อชิระชนะปญชา<br/>เสขริปัตรประกาณ : 1500300180822<br/>เบอร์โทรสัพห์ : 0088129092<br/>คณะวิจันประกาศสร์<br/>สารมาริชา: เทรโนโลยีชีวมาพ (4 ปี)<br/>ครั้งที่สมัดร : 2<br/>ประมาหาศรีน เริ่า : โตวดาเรียนอี<br/>หมายเหตุ : -</li> </ol> | ชื่อสถามสึกษา : โรงเรียนสัมดิสุข<br>จังหรือ : เชื่องใหม่<br>แสนการเรียน : วิทย์ - เสนิด<br>เกรดเฉลี่ย : 2.72 | 0<br>(ອີງໃນໃຫ້ສາກະ) | *<br>1.1 Drs.Rr<br>1.2 Urs.Rr<br>2.1 Tužižk<br>2.3 Tužižk<br>2.3 Tužižk<br>2.4 Tužižk<br>2.5 Tužižk<br>2.5 Tužižk<br>2.5 Tužižk                     |                                                                                                    |                                                                                                    | 8 ×   |
| ទាយការ <<br>៤                                                                                                    |                                                                                                    |                                                                                                    |                     | 9.1 aneth<br>9.2 aneth<br>9.3 aneth<br>10.1 khur<br>10.2 khur<br>10.4 huir<br>10.4 huir<br>11.1 filter<br>11.1 filter<br>12.1 filter<br>12.1 filter | งซี้<br>หลี่ (ไม่มาราง<br>ครี่ผ่านการ<br>การศัตเลือก<br>การศัตเลือก<br>การศัตเลือก<br>การศัตเลือก<br>การศัตเลือก<br>การศัตเลือก<br>การศัตรา<br>การศัตรา<br>มีหชื่รายงาน<br>มีกศึกษาโรย<br>มีกศึกษาโรย | ພວກເຫັນເປັນເປັກອັກອາໃນເປັງ<br>ສະເພື່ອກແລ້ວໃນ່ເວົ້າ)<br>(ອ້າງຈວກ)<br>(ເວກອາດໃນ່ອະເນ)<br>ວກ<br>ລາງ(ໃນນາສັນການແດ່)<br>ອ້າງ(ໃນກີອ້າງຈະອ້ານແນ່ແນ)<br>J |       |

#### เมนูการชำระเงินและเอกสาร

#### - ตรวจรับเอกสาร

การตรวจรับเอกสารสามารถทำได้โดยการแสกนบาร์โค๊ด/พิพม์ข้อมูลลงไป วิธีการคือให้ดูแท่งบาร์ โค๊ดตรงใบสมัครมุมซ้ายมือล่างสุด ดังรูป

| Contraction of the second                                     | ในสมัค                | เรเข้าเป็นนักศึกษ<br>มหาวิทยาลัยเนโ | า (ทัศเลือก) หลักสูตร 4 ปี<br>จั จังหวัดเชียงใหม่ |          |                  | สีครูปด่าย 1 นี้ |
|---------------------------------------------------------------|-----------------------|-------------------------------------|---------------------------------------------------|----------|------------------|------------------|
|                                                               |                       | ปีการที่ก                           | 111 2560                                          |          |                  | ด่างไว้ไม่กับ    |
| Pro Constant                                                  |                       | ກາງວິງກະບຸນສ                        | ารสายเทศการธรกิจ                                  |          |                  | ธเลือบ           |
| tour informations                                             |                       |                                     |                                                   |          |                  |                  |
| ลำดับที่สมัคร มาวงของของว                                     |                       |                                     |                                                   |          |                  |                  |
| รื่อ นายมัฐทสร์                                               |                       |                                     | รื่อสรุด สำหลัว                                   |          |                  |                  |
| NAME Mr.Nathapong                                             |                       |                                     | LAST NAME Khankaew                                |          |                  |                  |
| ตรประจำสัวบัสรประชาชน 15099630                                | 41667                 |                                     | วันหลี่ขน/ปี เกิด 0908/1999                       |          |                  | q 17 D           |
| ภูมิสำณาที่เกิด เรื่องใหม่ เพื่อง                             | พีไทย                 | กัญราลี ไทย                         | ศาสนา พุทธ                                        |          |                  |                  |
| E-mail bogun_23902@hotmail.com                                |                       | ไทรศัพท์น้                          | 10 061441161                                      | ไหวทัพ   | ฟมีอดีล 095705   | 6944             |
| ชื่อมีคา บายหวั                                               |                       | ชื่อสถุล คำ                         | เส้ว                                              | ไหวทัพ   | พ์มือถือ 097316  | 8007             |
| ชื่อมารดา บางสุรีรัดน์                                        |                       | รื่อสถุล คำ                         | เต้อ                                              | ไหรศัก   | ที่มีอดีล 061441 | 1617             |
| สดาหที่คิดต่อทางไปรพดียี่ที่สะควกที่ด                         | <u>ต</u> าลหนึ่ 15    | หมู่2 พอ                            | ovu -                                             |          |                  |                  |
| ສ້ານແຫຼ່ຫຼວະຄັ້ນຄອາະ ອຳ                                       | เหตุ/พล สับป้าละ      | н 4                                 | หวัด เชื่องใหม่                                   | รทัสไ    | ปราชพิส์ 50120   |                  |
| <u>ข้อมูมการที่กมา</u> ปัจจุบันทึกมา เหนการ                   | ยีสม สิลป์ - คำม      | 105965                              | BURERU OPAJOPAX : 2,49                            |          |                  |                  |
| <b>75 mg/an 152-1</b>                                         | หน่วยกิตรวม           | ผลการเรียนเคลื่อ                    | วิรากอุ่มสารระจ                                   |          | หน่วยกิตรวม      | ผลการเรียนเลลี   |
| สามาไทย                                                       | 14,0                  | 2,42                                | สุขทึกมาเละหอทึกมา                                |          | 5.0              | 3,25             |
| กษัติสาเสตร์                                                  | 19,0                  | 1.88                                | finds                                             |          | 3.0              | 3.58             |
| วิทยาศาสตร์                                                   | 6,0                   | 2.62                                | การสมสารีพพระเทคไมโออี                            |          | 5.0              | 3.05             |
| สังคมที่คนาศาสนาเละวัสนรรรม                                   | 14.0                  | 2.91                                | สามาร่างประเทศ                                    |          | 20.0             | 2.25             |
| การสีกษาสีนตรีหลังสามาณ (15)                                  | 2.0                   | 100                                 |                                                   |          |                  |                  |
|                                                               |                       |                                     |                                                   |          |                  |                  |
| ร้อสถานที่กมา ไรงเรียนสับป่าคองวิทยา<br>ล้านถุงกรวง สุหว่า อำ | คม<br>เทย/พล สับป่าละ |                                     | หวัด เรียงใหม่                                    | วทัศไ    | ปราชพิส์ 50120   |                  |
| ทั้งนี้ใต้แนนเอกสารประกอนการสมัครเ                            | ข้าเป็นนักสึกนา       | (ศัสเมือก) ดังต่อไป                 | đ                                                 |          |                  |                  |
| ( ) 1, ในสมัครเข้าเป็นนักดี                                   | กมา (ศัสด์จิต) ร      | หมันนี้                             |                                                   |          |                  |                  |
| ( ) 2, <u>สำณา</u> หลักฐานการร่                               | าระพืบค่าสมัคร        | 300 มาท (สาเสื้อส                   | มาหล้วม) หรือมรับระ                               | อสำณาไ   | ห้อูกล้อง        |                  |
| () 3, <u>สำณา</u> ในระเนียนเส                                 | คลสงการเรียน 5        | หรือ 6 กาศเรียน                     | พร้อมรับรองสำณาให้ดู                              | กล้อง    |                  |                  |
| () 4, <u>ຢ່ານນ</u> ນີ້ສະນຳຂຳລ້າ                               | ประชาชน (ของ          | (สมัคร) พ                           | เรื่อมรับรองถ้าเบาให้ถูกคือง                      |          |                  |                  |
| ( ) 5, <u>mm</u> (600000000                                   | ເານ ຈຳນວນໃຫ້ຄື        | น 3 คละาม (เงคาะา                   | กาสาขาวีชา หัวข้อลามพื่มหาวิเ                     | เขารังกำ | หมดใบประกาท      | ในสมัคร)         |
| ()6, <u>สำหนา</u> มากราม พิมา                                 | ก์หรือเพียน (เอพา     | ะบนสาขาวีชา ทั่วข้                  | ้อลามที่มหาวิทยาลัยคำหนดใน                        | benni    | ับสมัคร)         |                  |
| ร้อกวามขุดอย่างที่ผู้สมักรระบุไว้ไฟนอ                         | บลักรนี้ เป็นขังคว    | ามที่ถูกต้องและเป็                  | หกวามหรือทุกประการ                                |          |                  |                  |
| ក្តីតារ័                                                      | ns .                  |                                     | Se:                                               | กกระพ    | (Jonso a         |                  |
|                                                               |                       |                                     |                                                   |          |                  |                  |
| (บาชตัฐหล่                                                    | สำหลัง)               |                                     | 6                                                 |          | )                |                  |
| วับที่พืชบ                                                    |                       |                                     | วันที่เพื                                         | W        |                  |                  |
|                                                               |                       |                                     | TRIAL                                             |          |                  |                  |
| 104201300                                                     |                       | 0594                                | 000422303041505563041667                          | uv 04250 | 1422300000       |                  |
|                                                               |                       |                                     |                                                   |          |                  |                  |

หากมีเครื่องแสกนสามารถยิงเข้าระบบได้เลย หรือกรณีไม่มีเครื่องแสกนให้กรอกตัวเลขใต้แท่ง บาร์โค้ดลงไปและกด Enter ข้อมูลก็จะปรากฏดังรูป

| ระบบสมัครนักศึกษาใหม่ ≡                 |          |     | www.education.mju.ac.th uannin: 🛛 × 😅 🥭 🏞 รักญหรายอัมพัง |                            |                                                                   |          |               |          |   |
|-----------------------------------------|----------|-----|----------------------------------------------------------|----------------------------|-------------------------------------------------------------------|----------|---------------|----------|---|
| วระบุทธ ปะอินกัะ         CHECK Document |          |     | exact/listoneductineducudo                               |                            |                                                                   |          |               |          |   |
| MAIN NAVIGATION                         |          | ดรา | วจรับเอกสาร ณ                                            | วันพรงรางองจร              |                                                                   |          |               |          |   |
| 🖶 หน้าแรก                               |          | 78  | 3112/300                                                 |                            |                                                                   |          |               |          |   |
| 🗲 จัดการระบบ                            | ×.       | ที  | เลขที่มัดรประชาชน                                        | 80-40A                     | คณะ/วิทยาเชค                                                      | สาขาวิชา | ประเภทรับเข้า | หมายเหตุ |   |
| 🕼 จัดสรรโควดา                           |          | 1   | 1620300105072                                            | นาย สุทธิรักษ์ วรรณปะโทธิ์ | วังซ์ ผลิตกรรมการเกษตร การพัฒนาส่งเสริมและนิเทศศาสตร์เกษตร (2 ปี) |          | ศัลเลือก      | •        | 1 |
| 🗚 ค้นหา/ตรวจสอบข้อมูล                   | <        |     |                                                          |                            |                                                                   |          |               |          |   |
| 🛓 รายชื่อผู้สมัคร                       | š.       |     |                                                          |                            |                                                                   |          |               |          |   |
| 🖾 การชาระเงินและเอกสาร                  | ¢        |     |                                                          |                            |                                                                   |          |               |          |   |
| 🖨 รายงาน                                |          |     |                                                          |                            |                                                                   |          |               |          |   |
| <u>Las</u> aña                          | ×.       |     |                                                          |                            |                                                                   |          |               |          |   |
| 📾 กองกิจการนักศึกษา                     | <u>.</u> |     |                                                          |                            |                                                                   |          |               |          |   |
| LARES                                   |          |     |                                                          |                            |                                                                   |          |               |          |   |
| Important                               |          |     |                                                          |                            |                                                                   |          |               |          |   |

หากต้องการเพิ่มหมายเหตุให้ผู้สมัครทราบว่าขาดอะไรบ้างให้คลิ๊กรูป 📝 เพื่อเพิ่มหมายเหตุ

| ระบบสมัครนักศึกษาใหม่          | =  |                       |                               |              |                                               | s" 🦉 )        | 🎐 🚓 Тасциа исдия: | •   |
|--------------------------------|----|-----------------------|-------------------------------|--------------|-----------------------------------------------|---------------|-------------------|-----|
| 🥋 ำระบุทธ บะฉันตัะ<br>© Online | СН | ECK Document          |                               |              |                                               |               |                   |     |
| MAIN NAVIGATION                | តទ | วจรับเอกสาร           | ณ วันที่ 2017-03-31           |              |                                               |               |                   |     |
| 🖶 หน้าแรก                      |    |                       |                               |              |                                               |               |                   |     |
| 🗲 จิตการระบบ 🔹 🤇               | ดี | เลขที่บัตร<br>ประชาชน | ชื่อ-สกุล                     | คณะ/วิทยาเขต | สาขาวิชา                                      | ประเภทรับเข้า | หมายเหตุ          | Ŧ.  |
| C≹ จัดสรรโกรดา <               | 1  | 1620300105072         | นาย สุทธิรักษ์ วรรณปะ<br>ระเส | ผลิตกรรม     | การพัฒนาส่งเสริมและนิเทศศาสตร์เกษตร (2<br>ปี) | สัตเลือก      | xxxxxxxxx E       | 2 × |
| 🗚 สนทางสรางสอบขอมูล            | -  |                       | 00                            | TI MIGWI     | u)                                            |               |                   | -   |

# หมายเหตุที่ทางเจ้าหน้าที่เพิ่มผู้สมัครจะทราบเมื่อเข้าไปตรวจสอบดู จะเห็นดังรูป

| 4 | 1620300105072                                                                                                    | Q คืมหา                                                                                                    |            |                  |                     |         |
|---|----------------------------------------------------------------------------------------------------|----------------------------------------------------------------------------------------------------|------------|------------------|---------------------|---------|
| ŧ | ข้อมูกพื้นฐาน                                                                                                    | การศึกษา                                                                                                    | หมายเหตุ   | สถานะ            | บอดชาระเจิน         | ianitis |
| E | ชื่อ-สกุล: นาย สุทธิภักษ์ - ารรณปะโพซี้<br>เมอร์โทรศักษ์: 0910377409<br>กละ: เคลือกรมาการกระ<br>สามาริชา: การพัฒนาส่งเสริมและนิเทสสาสสร์เกษตร (2 ปี)<br>กลั่งสือมัก: 3<br>ประมาทการในจำ: ศักฝอก | ชื่อสถานซึกษา : วิทยาลัยเกษระเมชะเทคโนโลยีกำแพงเพช<br>จังหวิด : กามพระพช<br>เหมดากที่เริ่ม : ปาส (พิสสาม)<br>เกรลเฉลีย : 2.69 | X00000000X | 8   รอการตรวจสอบ | 300<br>(28/03/2017) | ~       |

#### เมนูรายงาน

## - <sup>้</sup>ผู้มีสิทธิ์คัดเลือก | XXX

เจ้าห<sup>้</sup>น้ำที่สามารถดึงข้อมูลรายชื่อผู้มีสิทธิ์คัดเลือก เพื่อดำเนินการคัดเลือกผู้สมัครได้โดยวิธีเลือก เมนู "ผู้มีสิทธิ์คัดเลือก | XXX" ในตัวอย่างจะดึงข้อมูลของผู้สมัครระบบรับตรง เมื่อคลิ๊กเมนูแล้ว ให้เลือกหลักสูตร>เลือกครั้งที่สมัคร>เลือกสาขาวิชา ก็จะปรากฎข้อมูลผู้สมัครที่มีสิทธิ์คัดเลือกดัง

| ຽບ                           |         |                                            |                              |                             |                       |                   |             |          |            |              |            |
|------------------------------|---------|--------------------------------------------|------------------------------|-----------------------------|-----------------------|-------------------|-------------|----------|------------|--------------|------------|
| ระบบสมัครนักศึกษาให          | ม่ ≡    |                                            |                              |                             |                       |                   |             |          | e 🕫        | 💏 ที่อยุทธ เ | ຂພິ່ນເຂີ   |
| รระบุทธ มะอันดัะ<br>• องอิเล | 1       | Search Studer                              | nt                           |                             |                       |                   |             |          |            |              |            |
|                              |         | ติปีการศึกษา                               | 2560 *                       | <b>ន្ទែ</b> អតីកត្តនេ(បី) 4 | ٠                     | ค) ครั้งที่สมัคร  | 3           |          |            |              |            |
| 🖶 หน้าแรก                    |         | (3 สาขาวิชา                                | หลือกรรมการเกษตร : เกษตรศาสย | เร้ (พืชวิธี)               |                       | Q ต้มหา           |             |          |            |              |            |
| 🗲 จัดการระบบ                 | ¢       | 14 4 1 Jul 1                               |                              | End   Next                  |                       |                   |             |          |            |              |            |
| 🕼 จัดสรรโควหา                | š.      |                                            |                              | กรุปราชชื่อ                 | ผู้สมัลระข้าเป็นนักส์ | ดษาใหม่ ประจำปีกา | รทึกษา 2560 |          |            |              |            |
| 🗛 ถันหา/ตรวจสอบข้อมูล        | <       | ที่ เฉขที่สหัล                             | ข้อ-กลุด                     | เหมะถางเว็จาที่งม           | a9                    | าหลือมา           | จ้าหวัด     | เขวเพษฐก | เมอร์ไทร   | หมาแหกภู     | ตัวหรืนสาว |
| ·                            |         | ลาขาวิชาตหลวกาลลร์ (ทั้งไว่) หลัดลูลว 4 ปี |                              |                             |                       |                   |             |          |            |              | จำนวน 2    |
| 🔔 รายขอผูสมุคร               | * I     | 1 FP30000000                               | 7 นางสาวอาพิลยา นามโคลร      | รีทย์ - คณิต                | โรงเรียนหนองกุงศ์     | อิทยาดาร          | กาพสินธุ์   | 3.59     | 0878618273 | ขาดส่วเอกสาร |            |
| 🕲 การซาระเงินและเอกสาร       | <       | 2 FF3000000                                | ร นาซกฤษฎา วังเป็ง           | วิทย์ - พเมิด               | ไรงเรียนวังขึ้นวิทยา  |                   | uw:         | 2.65     | 0936964138 | จาดส่วนอกสาร |            |
| 🚇 รายงาน                     | 2       | หน้า 1 จากที่งหมด 1 หน่                    | 'n                           |                             |                       |                   |             |          |            |              |            |
|                              |         |                                            |                              |                             |                       |                   |             |          |            |              |            |
| Lee ROP                      | <u></u> |                                            |                              |                             |                       |                   |             |          |            |              |            |
| 📾 ถองก็จการนักศึกษา          | ×       |                                            |                              |                             |                       |                   |             |          |            |              |            |
|                              |         |                                            |                              |                             |                       |                   |             |          |            |              |            |
| O Important                  |         | 4                                          |                              |                             |                       |                   |             |          |            |              |            |

## ซึ่งข้อมูลดังกล่าวสามารถ Export ข้อมูลออกมาได้ว่าต้องการเลือกรูปแบบไหนดังรูป

| ระบบสมัครนักศึกษาใหม่       | =                                                                                                    |                  |                                   |                   |            |
|-----------------------------|----------------------------------------------------------------------------------------------------|------------------|-----------------------------------|-------------------|------------|
| วีระบุทธ ยะอินด๊ะ<br>Online | Search Student                                                                                                    |                  |                                   |                   |            |
|                             | ่∰ปีการศึกษา 2560 ▼                                                                                                    | 문 หลักสูตร(ปี) 4 | ۲                                 | 🔊 ครั้งที่สมัคร   | 3          |
| 🖶 หน้าแรก                   | Image: Image: Image | สตร์ (พืชปีร่)   | •                                 | <b>Q</b> ต้นหา    |            |
| 🗲 จัดการระบบ 🛛 🕹            | 14 4 1 of 1 ▷ ▷1 Φ                                                                                                    | Find   Next 🛃 🛞  |                                   |                   |            |
| 🕑 จัดสรรโควตา 🛛 <           |                                                                                                    | a Exc            | <sup>el</sup> มัครเข้าเป็นนักทึกษ | มาใหม่ ประจำปีการ | ฟิกษา 2560 |
| 🗚 ค้นหา/ตรวจสอบข้อมูล <     | ที่ เลขที่สมัคร ชื่อ-สทุล                                                                                                    | แผนเลาข Wor      | rd ถฉานย่                         | ลึกษา             | จังหวัง    |
| ∎ รายชีวผ้สบัตร ๔           | สาขาวิชาเกษตรศาสตร์ (พืชไร่) หลักสูตร 4 ปี                                                                                                    |                  |                                   |                   |            |
| S 10000000000 V             | 1 FF300000007 นางสาวอาทิตยา นามโคตร                                                                                                    | วิทย์ - คณิต     | ไรงเรียนหนองกุงศรีวิท             | เยาคาร            | กาพสินธุ์  |
| 🔟 การชำระเงินและเอกสาร 🛛 <  | 2 FF30000008 นายกฤษฎา วังเป็ง                                                                                                    | วิทย์ - คณิต     | ไรงเรียนวังชิ้นวิทยา              |                   | แพร่       |
| ┛ รายงาน 🗸                  | หน้า 1 จากทั้งหมด 1 หน้า                                                                                                    |                  |                                   |                   |            |